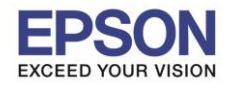

: การตั้งค่า Epson Connect กรณีมีเครื่องพิมพ์ใหม่ แต่ต้องการใช้อีเมลล์ Epson Connect เดิม โดยผ่าน แอฟพลิเคชั่น Epson iPrint

รองรับปริ้นเตอร์รุ่น : รุ่นที่รองรับ Epson Connect

<u>การตั้งค่า Epson Connect กรณีมีเครื่องพิมพ์ใหม่ แต่ต้องการใช้อีเมลล์ Epson Connect เดิม</u>

<u>หมายเหตุ : อีเมลล์ 1 อีเมลล์ จะใช้กับเครื่องพิมพ์ได้เพียง 1 เครื่องเท่านั้น กรณีนี้คือมีเครื่องพิมพ์เครื่องใหม่ และจะยกเลิกไม่ต้องการใช้งานเครื่องพิมพ์ตัวเก่าแล้ว</u>

1.เปิด แอฟพลิเคชั่น Epson iPrint

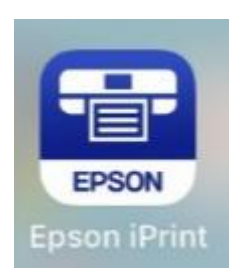

# 2. กดเลือก ชื่อเครื่องพิมพ์ ที่ใช้งาน

|                                  | Epson iPrint   | 0             |  |  |  |
|----------------------------------|----------------|---------------|--|--|--|
| L405 Series<br>Printer is ready. |                |               |  |  |  |
| G                                | ¥              |               |  |  |  |
| Photos                           |                | Buy Ink/Toner |  |  |  |
| 1                                | $\bigcirc$     |               |  |  |  |
| Saved<br>Documents               | Online Storage | Scan          |  |  |  |
|                                  | 睫              | ٥             |  |  |  |
| Document<br>Capture              | Сору           | More Apps     |  |  |  |

### 3. คลิก **Advanced Settings**.

| < Home          | Maintenance |
|-----------------|-------------|
| Ready to print. |             |
| REMAINING PAR/1 | OVER        |
|                 | Cyan        |
|                 | Magenta     |
|                 | Yellow      |
|                 | Black       |
|                 |             |
| Buy Ink/Toner   |             |
| MENTENANCE      |             |
| Head Cleaning   | 2           |
| Nozzle Check    |             |
| Firmware Upd    | late        |
| SETTINGS        |             |
| Advanced Set    | tings       |
| Online Registr  | ation       |
|                 |             |

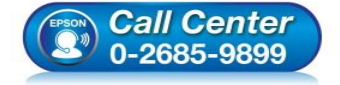

สอบถามข้อมูลการใช้งานผลิตภัณฑ์และบริการ

- โทร**.0-2685-9899**
- ี เวลาทำการ : วันจันทร์ ศุกร์ เวลา 8.30 17.30 น.ยกเว้นวันหยุดนักขัตฤกษ์
- <u>www.epson.co.th</u>

EPSON THAILAND / Mar 2018 / CS12

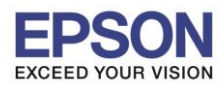

#### : การตั้งค่า Epson Connect กรณีมีเครื่องพิมพ์ใหม่ แต่ต้องการใช้อีเมลล์ Epson Connect เดิม โดยผ่าน แอฟพลิเคชั่น Epson iPrint : รุ่นที่รองรับ Epson Connect

รองรับปริ้นเตอร์รุ่น

4. แอฟพลิเคชั่น Epson iPrint จะลิ้งไปที่หน้าเว็บ

#### 5. กด **Register**.

#### กดเลือก Epson Connect Services

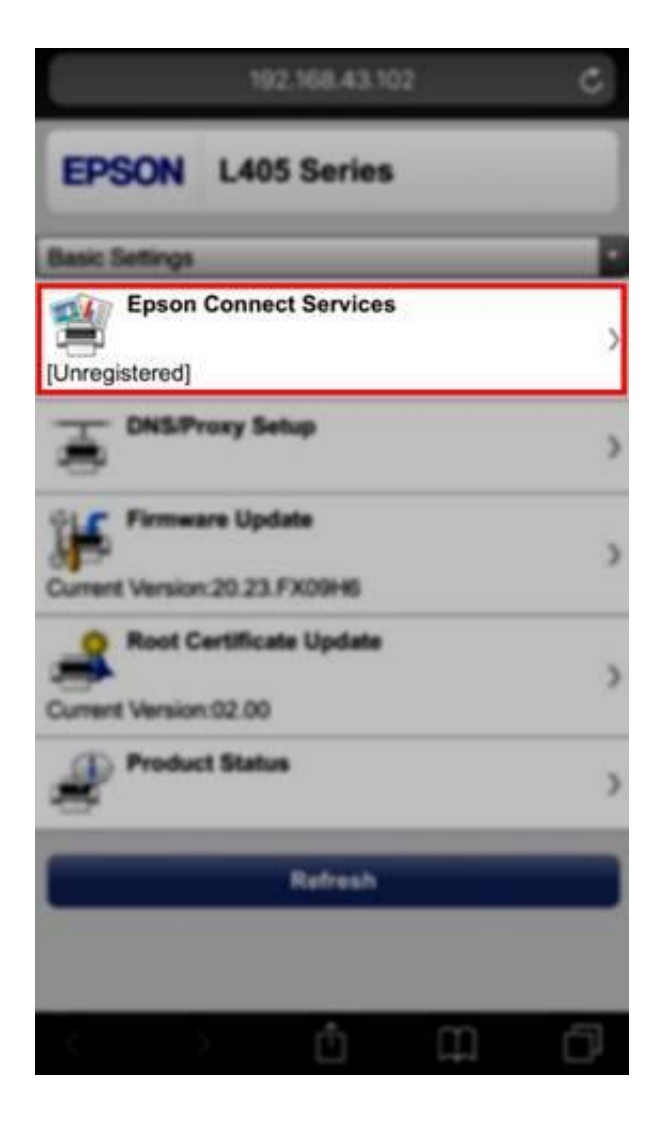

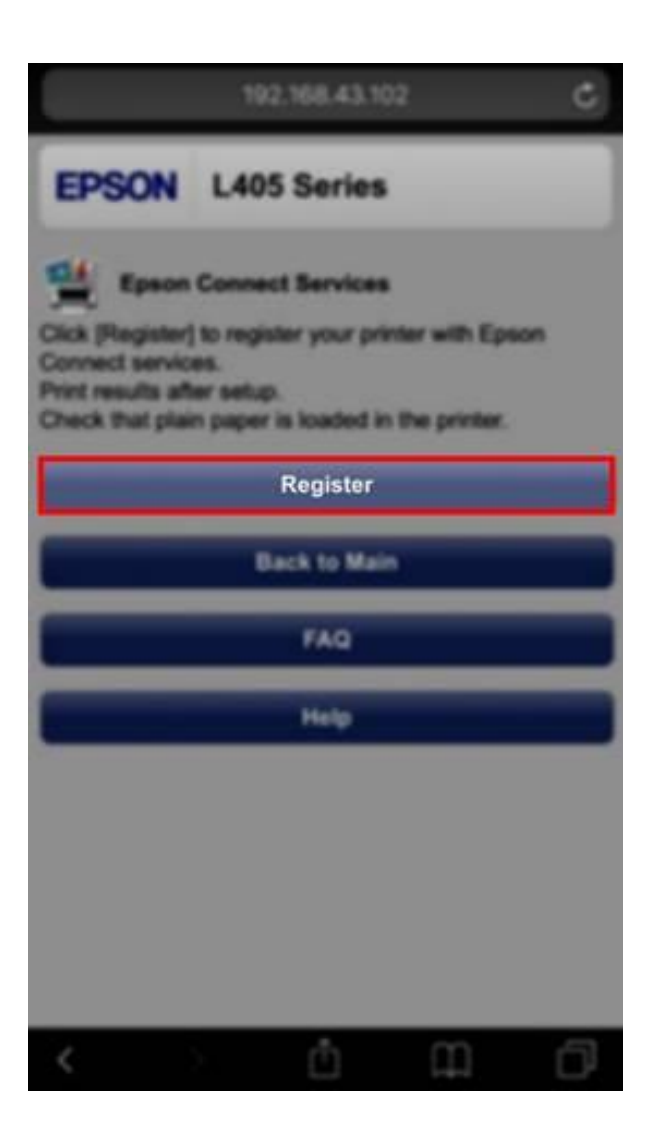

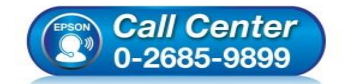

- สอบถามข้อมูลการใช้งานผลิตภัณฑ์และบริการ โทร.0-2685-9899
- เวลาทำการ : วันจันทร์ ศุกร์ เวลา 8.30 17.30 น.ยกเว้นวันหยุดนักขัตฤกษ์
- <u>www.epson.co.th</u>

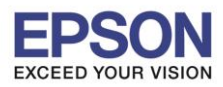

รองรับปริ้นเตอร์รุ่น

#### : การตั้งค่า Epson Connect กรณีมีเครื่องพิมพ์ใหม่ แต่ต้องการใช้อีเมลล์ Epson Connect เดิม โดยผ่าน แอฟพลิเคชั่น Epson iPrint

: รุ่นที่รองรับ Epson Connect

6. กด Accept หลังจากนั้น กด Next

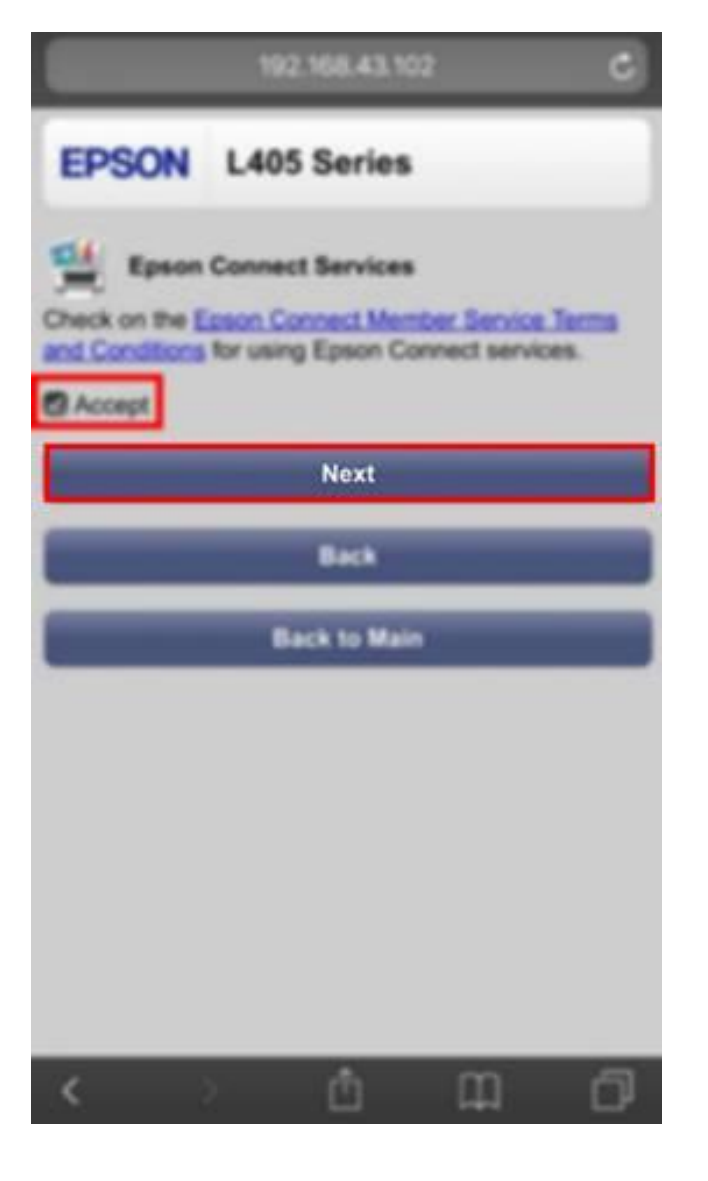

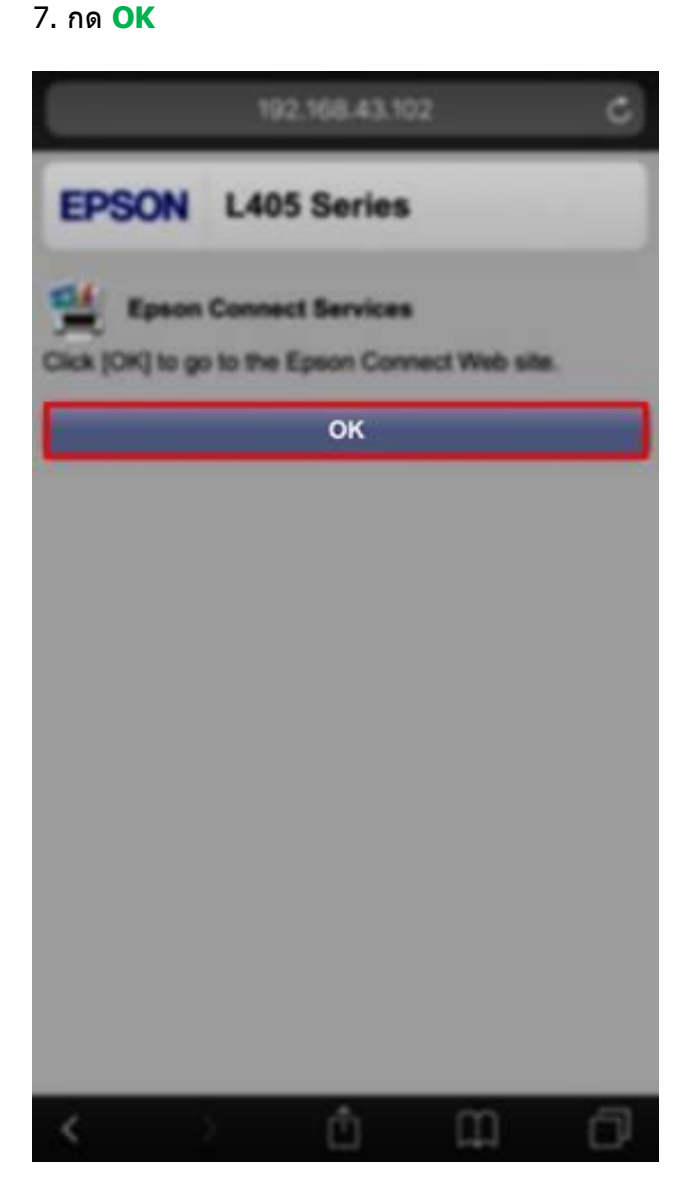

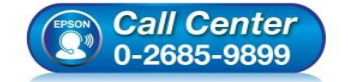

- สอบถามข้อมูลการใช้งานผลิตภัณฑ์และบริการ โทร.0-2685-9899
- เวลาทำการ : วันจันทร์ ศุกร์ เวลา 8.30 17.30 น.ยกเว้นวันหยุดนักขัตฤกษ์
- <u>www.epson.co.th</u>

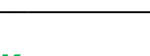

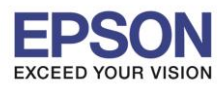

รองรับปริ้นเตอร์รุ่น

: การตั้งค่า Epson Connect กรณีมีเครื่องพิมพ์ใหม่ แต่ต้องการใช้อีเมลล์ Epson Connect เดิม โดยผ่าน แอฟพลิเคชั่น Epson iPrint

: รุ่นที่รองรับ Epson Connect

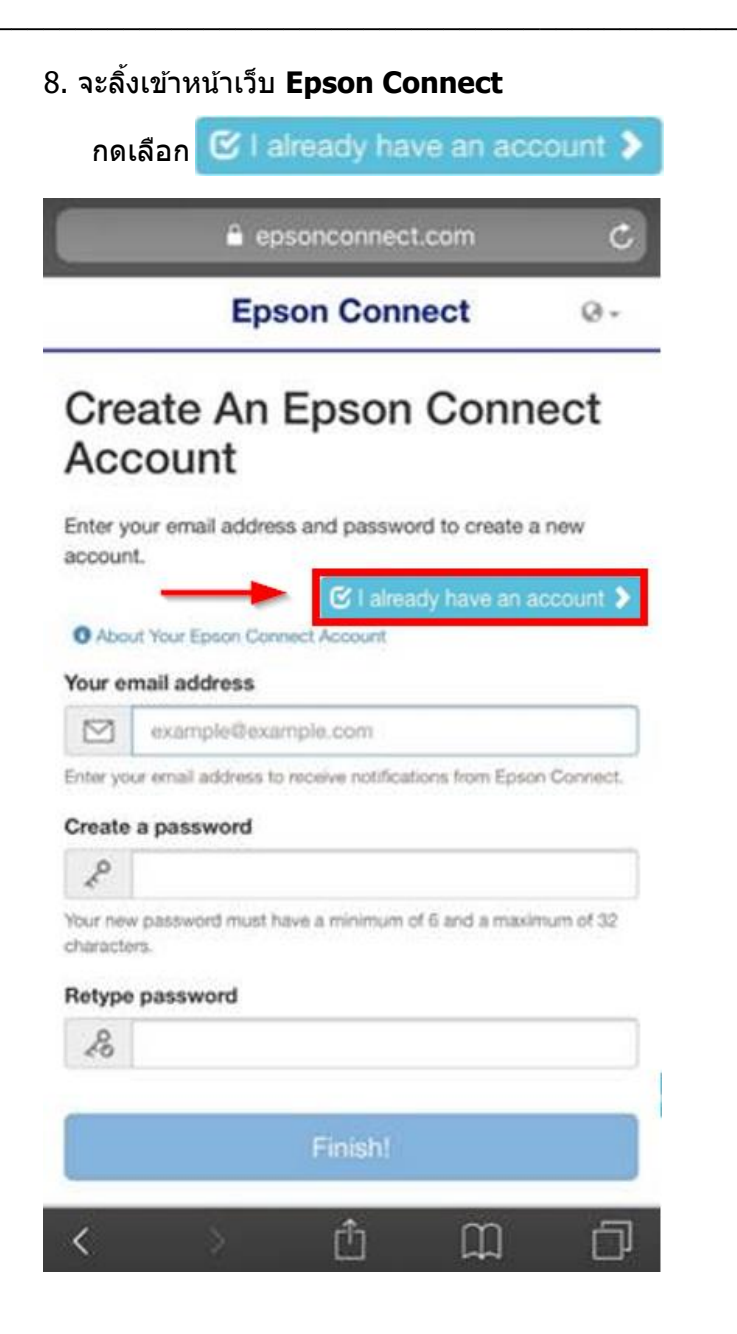

9. พิมพ์ อีเมลล์ และ รหัสผ่าน ที่เคยใช้สมัคร

#### Epson Connect ไว้ หลังจากนั้นคลิก Add

| epsonconnect.com C                                                          |
|-----------------------------------------------------------------------------|
| Epson Connect @-                                                            |
| Add a new printer                                                           |
| Add the additional printer to your account. Enter your account information. |
| Your email address                                                          |
| 🖾 อีเมลล์ที่ใช้สมัคร Epson connect ไว้                                      |
| password                                                                    |
|                                                                             |
| 🔏 Password ที่ไข้สมัคร Epson connect ไว้                                    |
| & Password ที่ไข้สมัดร Epson connect ไว้<br>Add                             |
| & Password ที่ไข้สมัคร Epson connect ไว้<br>Add                             |
| & Password ที่ไข้สมัคร Epson connect ไว้<br>Add                             |
| & Password ที่ไข้สมัคร Epson connect ไว้<br>Add                             |
| Ressword ที่ไข้สมัคร Epson connect ไว้<br>Add                               |

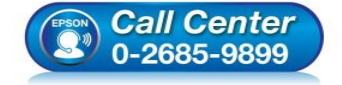

- สอบถามข้อมูลการใช้งานผลิตภัณฑ์และบริการ โทร.0-2685-9899
- เวลาทำการ : วันจันทร์ ศุกร์ เวลา 8.30 17.30 น.ยกเว้นวันหยุดนักขัดฤกษ์
- <u>www.epson.co.th</u>

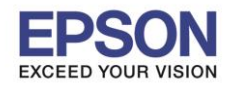

: การตั้งค่า Epson Connect กรณีมีเครื่องพิมพ์ใหม่ แต่ต้องการใช้อีเมลล์ Epson Connect เดิม โดยผ่าน แอฟพลิเคชั่น Epson iPrint : รุ่นที่รองรับ Epson Connect

รองรับปริ้นเตอร์รุ่น

10. เมื่อเรียบร้อยแล้ว เครื่องพิมพ์จะได้รับที่อยู่อึเมลล์ Epson Connect ของตัวเอง และจะพิมพ์ข้อมูลออกมาจาก ดัวเครื่อง

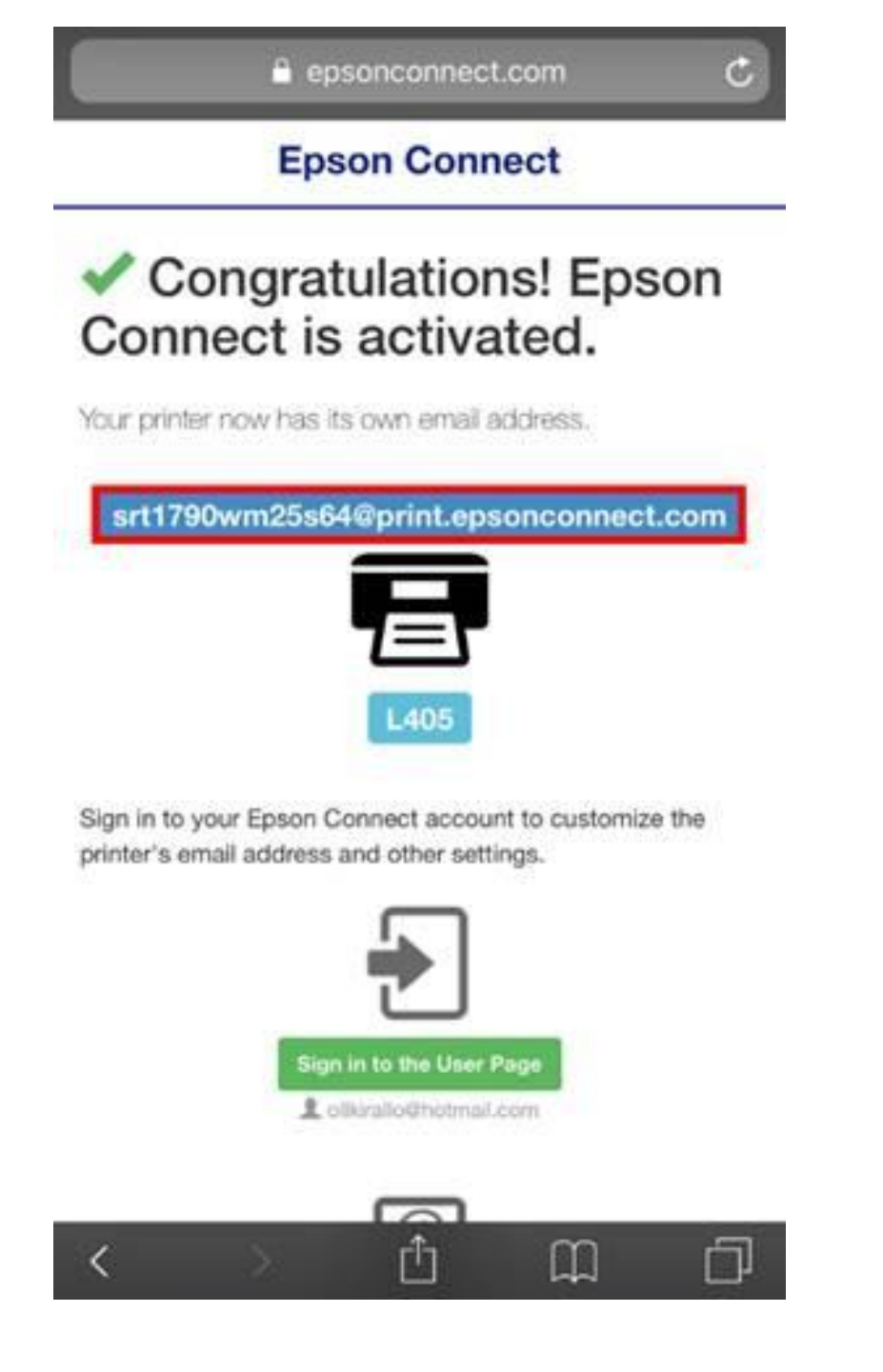

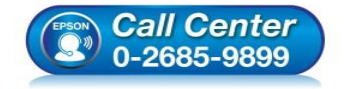

- สอบถามข้อมูลการใช้งานผลิตภัณฑ์และบริการ โทร.0-2685-9899
- เวลาทำการ : วันจันทร์ ศุกร์ เวลา 8.30 17.30 น.ยกเว้นวันหยุดนักขัตฤกษ์
- <u>www.epson.co.th</u>

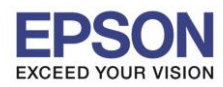

: การตั้งค่า Epson Connect กรณีมีเครื่องพิมพ์ใหม่ แต่ต้องการใช้อีเมลล์ Epson Connect เดิม โดยผ่าน แอฟพลิเคชั่น Epson iPrint

รองรับปริ้นเตอร์รุ่น : รุ่นที่รองรับ Epson Connect

11. หากต้องการเปลี่ยนที่อยู่อีเมลล์ Epson Connect สามารถทำได้โดย กดที่ **Sign in to the User Page** 

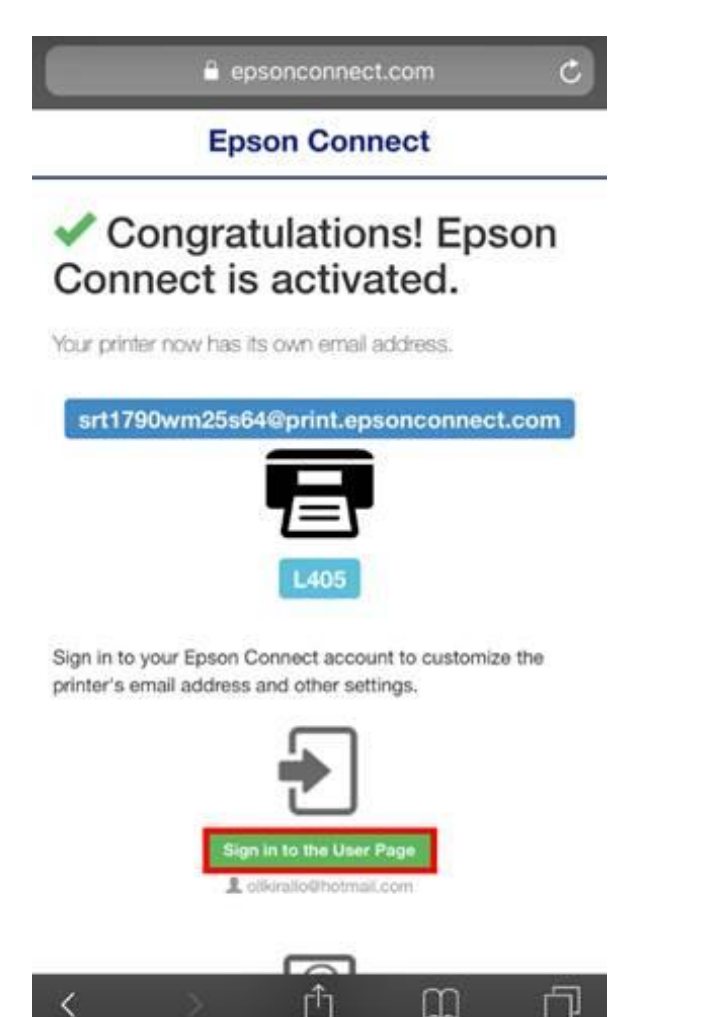

12. จะแสดงหน้าต่างดังภาพ ซึ่งจะเป็นข้อมูลรายการ เครื่องพิมพ์ที่ใช้งาน Epson Connect

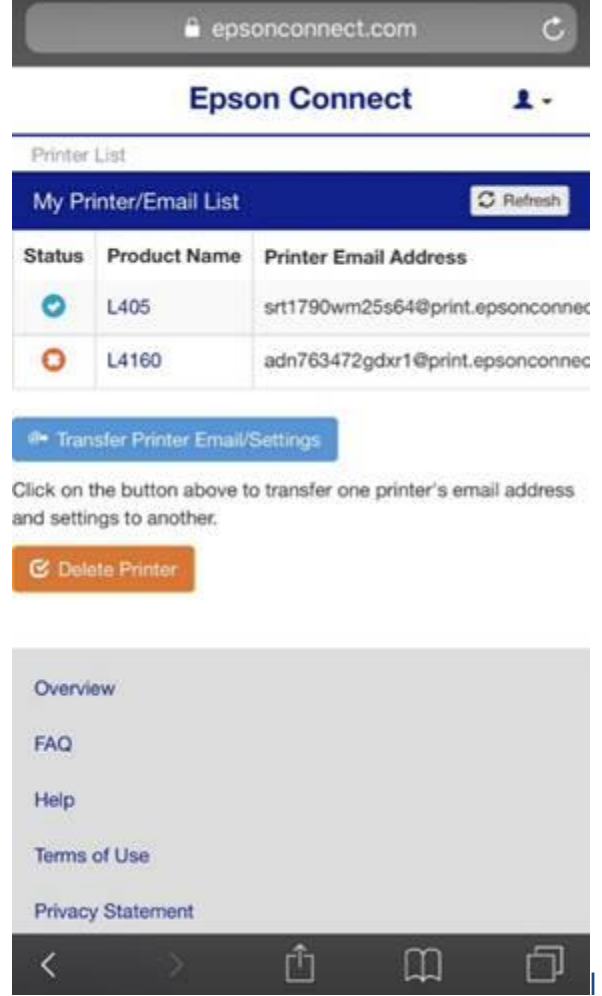

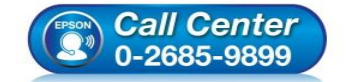

- สอบถามข้อมูลการใช้งานผลิตภัณฑ์และบริการ โทร.0-2685-9899
- เวลาทำการ : วันจันทร์ ศุกร์ เวลา 8.30 17.30 น.ยกเว้นวันหยุดนักขัตฤกษ์
- <u>www.epson.co.th</u>

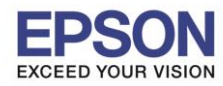

รองรับปริ้นเตอร์รุ่น

: การตั้งค่า Epson Connect กรณีมีเครื่องพิมพ์ใหม่ แต่ต้องการใช้อีเมลล์ Epson Connect เดิม โดยผ่าน แอฟพลิเคชั่น Epson iPrint

: รุ่นที่รองรับ Epson Connect

#### 13. กด Transfer Printer Email/Setting

## 14. เลือกเครื่องพิมพ์เครื่องใหม่ที่ต้องการเปลี่ยนอีเมลล์ เสร็จแล้วกด Next

| 🔒 epsonconnect.com 🔿    |                                |                                |     | 🔒 epsoncannect.com 🖒 |                                    |                                  |                                 |             |
|-------------------------|--------------------------------|--------------------------------|-----|----------------------|------------------------------------|----------------------------------|---------------------------------|-------------|
|                         | Epse                           | on Connect 1 -                 |     | Transf               | er Printer E                       | mail Addre                       | ISS                             |             |
| Printer                 | List                           |                                | -   |                      |                                    |                                  |                                 |             |
| My Pr                   | inter/Email List               | C Refresh                      |     | To trans             | sfer an email ac                   | ddress to anot                   | her printer:                    |             |
| Status                  | Product Name                   | Printer Email Address          |     | STEP 1<br>the ema    | of 3: Select wi<br>ail address and | hich printer yo<br>settings from | u want to tran<br>and click Nex | isfer<br>d. |
| 0                       | L405                           | srt1790wm25s64@print.epsoncon  | nec | Select               | Product Name                       | Printer Email                    | Address                         |             |
| 0                       | L4160                          | adn763472gdxr1@print.epsonconr | nec | 0                    | L405                               | srt1790wm25s                     | 64@print.epson                  | connect     |
| No. of Concession, Name |                                |                                |     | 0                    | L4160                              | adn763472gdx                     | r1@print.epsond                 | connect     |
| and settir              | ngs to another.<br>ete Printer |                                | a   | as the /<br>Setting  | Approved Send<br>s will also be tr | lers List and E<br>ansferred.    | mail Notificati                 | on          |
| Overvi                  | ew                             |                                | - 1 | Canc                 | eĭ                                 |                                  |                                 | Next        |
| FAQ                     |                                |                                |     | AQ                   | _                                  | _                                | _                               |             |
| Help                    |                                |                                |     | felp                 |                                    |                                  |                                 |             |
| Terms                   | of Use                         |                                | 3   | ferms of l           | Use                                |                                  |                                 |             |
| Privac                  | y Statement                    |                                | F   | Privacy St           | tatement                           |                                  |                                 |             |
| <                       | >                              | ê 🕮 🗗                          |     | <                    | >                                  | Û                                | ш                               | Ð           |

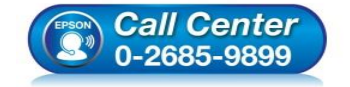

- สอบถามข้อมูลการใช้งานผลิตภัณฑ์และบริการ โทร.**0-2685-9899**
- เวลาทำการ : วันจันทร์ ศุกร์ เวลา 8.30 17.30 น.ยกเว้นวันหยุดนักขัตฤกษ์
- www.epson.co.th

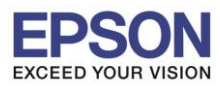

### : การตั้งค่า Epson Connect กรณีมีเครื่องพิมพ์ใหม่ แต่ต้องการใช้อีเมลล์ Epson Connect เดิม โดยผ่าน แอฟพลิเคชั่น Epson iPrint

: รุ่นที่รองรับ Epson Connect

15. เลือกอีเมลล์ของเครื่องพิมพ์เครื่องเดิมที่เคยใช้งาน หลังจากนั้นกด **Next** ในที่นี้ตัวอย่างจะเป็นอีเมลล์ (<u>RemoteTestPrint@print.epsonconnect.com</u>)

| 0 | CCL6190@print.epsonconnect.com    |
|---|-----------------------------------|
| 0 | erh4162u5a5m78@print.epsonconn    |
| 0 | esx6470insd977@print.epsonconne   |
| 0 | jpr4350hatin40@print.epsonconnect |
| 0 | jrv4957p9gdq08@print.epsonconne   |
| 0 | L405_CC@print.epsonconnect.com    |
| 0 | L4160_CC@print.epsonconnect.com   |
| 0 | qsu0905nt57753@print.epsonconne   |
| 0 | RemotePrintTest@print.epsonconne  |
| 0 | RemotPrintTest@print.epsonconnec  |
| 0 | vpx3075tnc76m0@print.epsonconn    |
| 0 | wxx49642c9pw65@print.epsonconr    |

16. กด <mark>OK</mark>

|                                              | • •                                                          | soncomed                                                           | t.com                                                   | C              |
|----------------------------------------------|--------------------------------------------------------------|--------------------------------------------------------------------|---------------------------------------------------------|----------------|
| Transfe                                      | er Printer                                                   | Email Add                                                          | ress                                                    |                |
| Shep 3 o<br>Clicking<br>Approve<br>If you do | f 3: Confirm<br>OK will tran<br>d Senders L<br>o not want to | your changes<br>ofer the printe<br>lat and Email<br>o make these ( | r email address<br>Notification set<br>changes, click ( | ings<br>Carcel |
| Origina<br>Printer<br>srt179<br>Remot        | d Printer «L<br>Email Addr<br>Dem25ad-40<br>aPrintTeat®      | a05:3X4FJ0012<br>ess Change :<br>Iprint.epsonco<br>print.epsonco   | 70><br>mect.com +><br>mect.com                          |                |
| Carco                                        | 0                                                            |                                                                    | Back                                                    | ОК             |
| Terms of U<br>Privacy Sta<br>Contract Us     |                                                              |                                                                    |                                                         | _              |
|                                              | >                                                            | đ                                                                  | m                                                       | ð              |

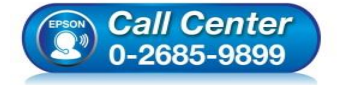

- สอบถามข้อมูลการใช้งานผลิตภัณฑ์และบริการ โทร.0-2685-9899
- เวลาทำการ : วันจันทร์ ศุกร์ เวลา 8.30 17.30 น.ยกเว้นวันหยุดนักขัดฤกษ์
- <u>www.epson.co.th</u>

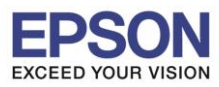

### : การตั้งค่า Epson Connect กรณีมีเครื่องพิมพ์ใหม่ แต่ต้องการใช้อีเมลล์ Epson Connect เดิม โดยผ่าน แอฟพลิเคชั่น Epson iPrint

: รุ่นที่รองรับ Epson Connect

17. กด **OK** เพื่อยืนยัน

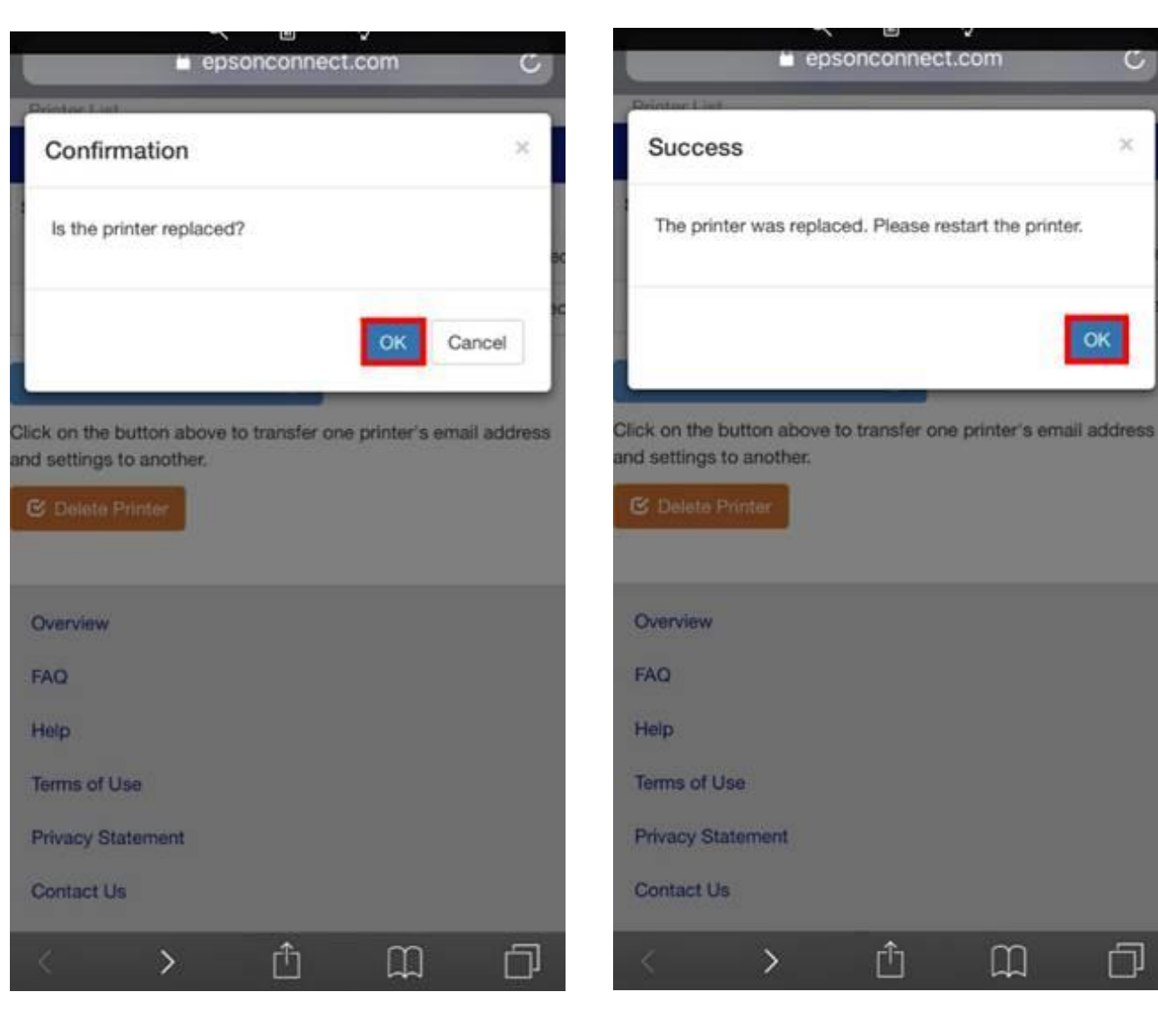

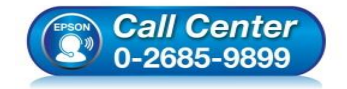

- สอบถามข้อมูลการใช้งานผลิตภัณฑ์และบริการ โทร.**0-2685-9899**
- เวลาทำการ : วันจันทร์ ศุกร์ เวลา 8.30 17.30 น.ยกเว้นวันหยุดนักขัตฤกษ์
- www.epson.co.th

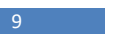

x

П

#### 18. กด **OK**

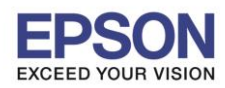

: การตั้งค่า Epson Connect กรณีมีเครื่องพิมพ์ใหม่ แต่ต้องการใช้อีเมลล์ Epson Connect เดิม โดยผ่าน แอฟพลิเคชั่น Epson iPrint

: รุ่นที่รองรับ Epson Connect

# 19.อีเมลล์ของเครื่องพิมพ์ จะถูกเปลี่ยนไป ดังภาพ

| epsonconnect.com        |                       |                                  |                         | epsonconnect.com C    |                                   |  |  |
|-------------------------|-----------------------|----------------------------------|-------------------------|-----------------------|-----------------------------------|--|--|
|                         | Epso                  | on Connect 1 -                   |                         | Eps                   | on Connect 1 -                    |  |  |
| Printer                 | List                  |                                  | Printer                 | List                  |                                   |  |  |
| My Pr                   | inter/Email List      | C Refresh                        | My Pr                   | inter/Email List      | C Refresh                         |  |  |
| Status                  | Product Name          | Printer Email Address            | Status                  | Product Name          | Printer Email Address             |  |  |
| 0                       | L405                  | srt1790wm25s64@print.epsonconne  | 0                       | L405                  | RemotePrintTest@print.epsonconnec |  |  |
| 0                       | 1.4160                | adn763472odxr1@print.epsonconnec | 0                       | L4160                 | adn763472gdxr1@print.epsonconne   |  |  |
|                         |                       |                                  | Overvi                  | ew                    |                                   |  |  |
|                         |                       |                                  | Overvi                  | ew                    |                                   |  |  |
| Overvi                  | ew                    |                                  | FAQ                     |                       |                                   |  |  |
| FAQ                     |                       |                                  |                         |                       |                                   |  |  |
|                         |                       |                                  | Help                    |                       |                                   |  |  |
| Help                    |                       |                                  | Help                    | ofUse                 |                                   |  |  |
| Help<br>Terms           | of Use                |                                  | Help<br>Terms           | of Use                |                                   |  |  |
| Help<br>Terms<br>Privac | of Use<br>y Statement |                                  | Help<br>Terms<br>Privac | of Use<br>y Statement |                                   |  |  |

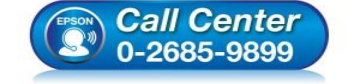

- สอบถามข้อมูลการใช้งานผลิตภัณฑ์และบริการ โทร.0-2685-9899
- เวลาทำการ : วันจันทร์ ศุกร์ เวลา 8.30 17.30 น.ยกเว้นวันหยุดนักขัตฤกษ์
- <u>www.epson.co.th</u>

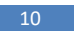

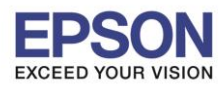

: การตั้งค่า Epson Connect กรณีมีเครื่องพิมพ์ใหม่ แต่ต้องการใช้อีเมลล์ Epson Connect เดิม โดยผ่าน แอฟพลิเคชั่น Epson iPrint

11

: รุ่นที่รองรับ Epson Connect

20. หากต้องการลบเครื่องพิมพ์ตัวเก่าที่ไม่ใช้งานแล้ว 21. กด OK

#### ทำได้โดยกดเลือกที่ชื่อเครื่องพิมพ์แล้วกด Delete

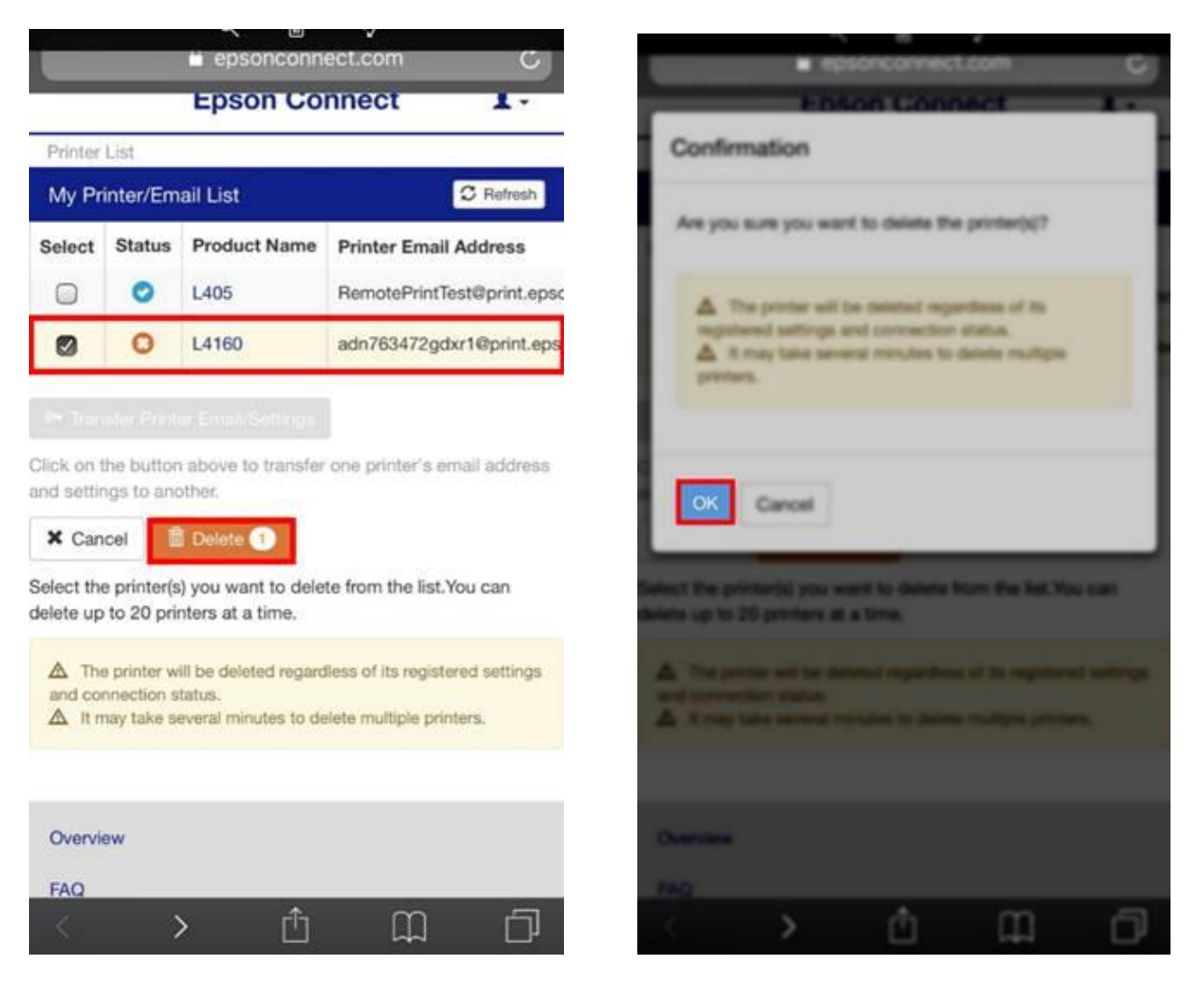

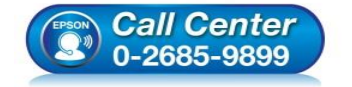

- สอบถามข้อมูลการใช้งานผลิตภัณฑ์และบริการ โทร.0-2685-9899
- เวลาทำการ : วันจันทร์ ศุกร์ เวลา 8.30 17.30 น.ยกเว้นวันหยุดนักขัตฤกษ์
- <u>www.epson.co.th</u>

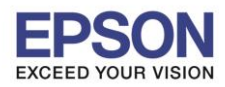

#### : การตั้งค่า Epson Connect กรณีมีเครื่องพิมพ์ใหม่ แต่ต้องการใช้อีเมลล์ Epson Connect เดิม โดยผ่าน แอฟพลิเคชั่น Epson iPrint

: รุ่นที่รองรับ Epson Connect

22. แสดงหน้าต่างเสร็จสมบูรณ์ กด **OK** 

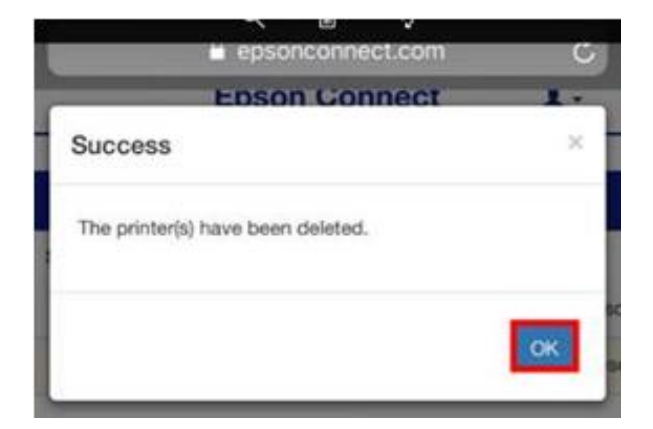

23. เครื่องพิมพ์ที่ไม่ใช้งาน จะถูกลบออกไป ดังภาพ

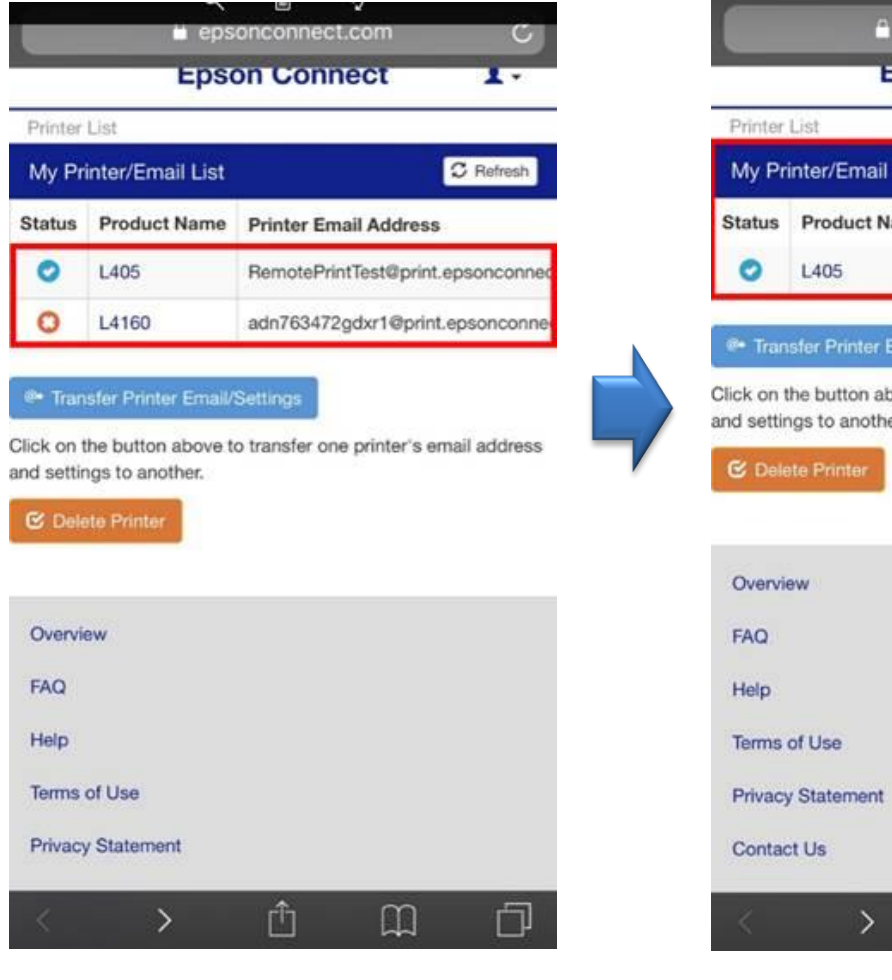

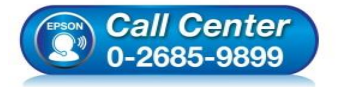

- สอบถามข้อมูลการใช้งานผลิตภัณฑ์และบริการ
  - โทร.0-2685-9899
- เวลาทำการ : วันจันทร์ ศุกร์ เวลา 8.30 17.30 น.ยกเว้นวันหยุดนักขัตฤกษ์
- <u>www.epson.co.th</u>

EPSON THAILAND / Mar 2018 / CS12

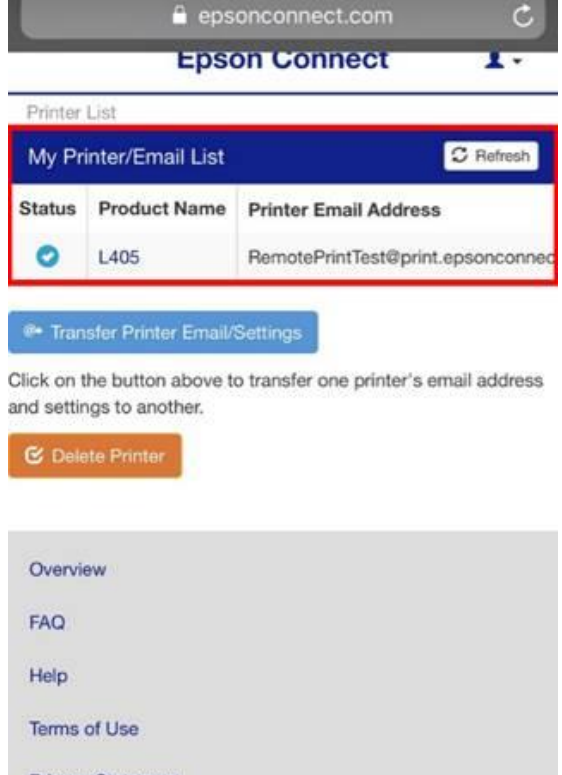

٢Î٦

m

h

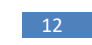

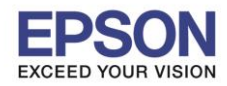

: การตั้งค่า Epson Connect กรณีมีเครื่องพิมพ์ใหม่ แต่ต้องการใช้อีเมลล์ Epson Connect เดิม โดยผ่าน แอฟพลิเคชั่น Epson iPrint

13

: รุ่นที่รองรับ Epson Connect

24. สามารถตรวจสอบสถานะเครื่องพิมพ์ได้ โดยกดที่ชื่อเครื่องพิมพ์ หน้าต่างสถานะเครื่องพิมพ์จะแสดงขึ้นมาดังภาพ

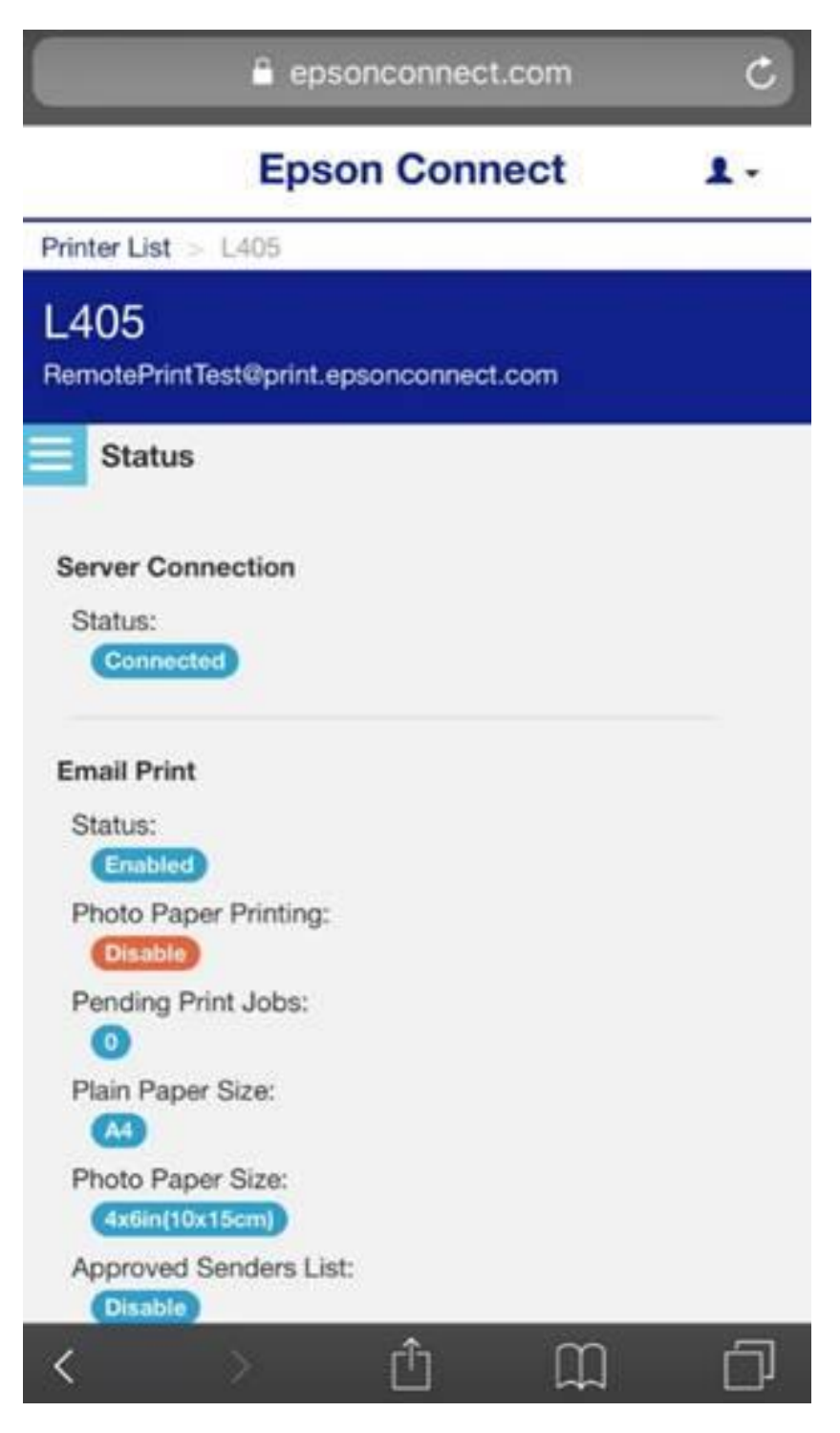

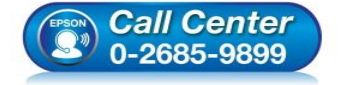

- สอบถามข้อมูลการใช้งานผลิตภัณฑ์และบริการ โทร.0-2685-9899
- เวลาทำการ : วันจันทร์ ศุกร์ เวลา 8.30 17.30 น.ยกเว้นวันหยุดนักขัดฤกษ์
- <u>www.epson.co.th</u>